1. After Pairing the tools to the controller, from the Main Menu, go to Wireless Tools.

| Wireless Tools      |      |              |
|---------------------|------|--------------|
| Radio Settings      |      | (  ightarrow |
| LAN Settings        |      | ( )          |
| 1. miketest1        | (i)  | ٢            |
| 2. XXXXX00000       | (in) | ٢            |
| Available Tools (8) | Pair |              |

2. For each tool, go to the Tool Settings screen.

| Wireless Tools      |              |
|---------------------|--------------|
| Radio Settings      | $\ni$        |
| LAN Settings        | ( )          |
| 1. miketest1        |              |
| 2. XXXXX00000       | (iii) (iiii) |
| Available Tools (8) | Pair Di      |

3. Enable IP Aliasing and assign the tool IP Address.

| ← Tool Settings                | 8                    |
|--------------------------------|----------------------|
| miketest1                      | $\bigotimes$         |
| Apply Tool Settings            | Available files      |
| MAC Address                    | 00:00:02:31:23:85:02 |
| Enable IP Aliasing             |                      |
| Alias IP Address               | 192.168.1.104        |
| Tool IP not re                 | eachable.            |
| Job Selection                  | Internal-Controller  |
| Boot Job                       |                      |
| Persist IO State on Disconnect |                      |
| Model Number                   | QXXD2AT027ES06       |
| Serial Number                  | miketest1            |

**Note:** The tool IP Address has to be in the same subnet as the IP Address of the first Ethernet port (Port 0).

4. From the Main Menu, go to Settings->EOR Data Out

|          | Home                 |                       | 7 1   |
|----------|----------------------|-----------------------|-------|
|          | Job                  |                       | 261   |
|          | Pset                 | $\mathbf{v}$          | 30    |
| •        | Wireless Tools       |                       | angle |
| •        | Accessories          |                       | TN    |
| <b>O</b> | Result >             |                       |       |
|          | Settings             | Date & Time           |       |
| U.       | Tool General Setting | System Initialization | S     |
|          | Logs ►               | Ethernet Settings     |       |
|          | Diagnostics          | EOR Data Out          |       |
| ?        | System Maintenance   | BCODE / VIN           |       |
|          | User Management      | PF-OP                 |       |
|          | About                | FRD-OP                |       |
|          |                      | PFCS                  |       |
|          |                      | VW-XML                |       |
|          |                      | AC-ToolsNet           |       |
|          |                      | ТҮТ-РҮ                |       |
|          |                      | Digital IO            |       |
|          |                      | Fieldbus              |       |

5. Select a tool and Enable Protocol and Communication Logs, set Source, Port #, Controller ID, Delimiter, and End of Record.

| EOR Data Out       | miketest1 | Ō          | •      |
|--------------------|-----------|------------|--------|
| Enable Protocol    |           |            |        |
| Communication Logs |           |            |        |
| Source             | ENET-EOR  |            |        |
| Port #             | 1069      |            |        |
| Controller ID      | 1         |            |        |
| Delimiter          | Comma (,) |            |        |
| End Of Record      | Null      |            |        |
|                    | EOR Para  | meter Sele | ection |

6. Select the EOR Parameter Selection and select the required parameters and Apply.

| EOR Parameters          |       | efault List |
|-------------------------|-------|-------------|
| Cycle Number            | J     |             |
| Power head Cycle Number | ٩     | 1           |
| Spindle Number          |       |             |
| Pset Number             |       | 1           |
| Date                    |       | 1           |
| Time                    |       | 1           |
| Cycle Result            |       | 1           |
| Peak Torque             |       | 1           |
| Torque Result           |       | 1           |
| Torque Units            | ٩     | 1           |
| Peak Angle              |       | Ť           |
|                         | Apply | Cancel      |

7. Click on the Save icon to save settings.

| EOR Data Out       | miketest1 | 60                  |
|--------------------|-----------|---------------------|
| Enable Protocol    |           |                     |
| Communication Logs |           |                     |
| Source             | ENET-EOR  |                     |
| Port #             | 1069      |                     |
| Controller ID      | 1         |                     |
| Delimiter          | Comma (,) |                     |
| End Of Record      | Null      |                     |
|                    | EOR       | Parameter Selection |

- 8. Follow the same procedure for all tools.
- 9. If the tools are going to have the same Setup Parameters, you can use the Copy feature.
- 10. Select the tool. Then select the Copy icon. The Copy Settings From screen will open.

| EOR Data Out       | XXXXX00000 |  |
|--------------------|------------|--|
| Enable Protocol    |            |  |
| Communication Logs |            |  |

11. On the Copy Settings From screen, select the tool you are copying from, and then select the Copy button.

| EOR Data Out  | Copy settings from | X00000 |  |
|---------------|--------------------|--------|--|
| Enable Protoc | • miketest1        |        |  |
|               | • XXXXX00000       |        |  |
|               |                    |        |  |
|               |                    |        |  |
|               |                    |        |  |
|               | Copy Close         |        |  |

12. To save the settings select the Save icon.

| EOR Data Out       | XXXXX00000 |           | 60              |
|--------------------|------------|-----------|-----------------|
| Enable Protocol    |            |           | $\sim$          |
| Communication Logs |            |           |                 |
| Source             | ENET-EOR   |           |                 |
| Port #             | 1069       |           | /               |
| Controller ID      | 1          |           | /               |
| Delimiter          | Comma (,)  |           |                 |
| End Of Record      | Null       |           |                 |
|                    |            | EOR Paran | neter Selection |

## 13. Below is EOR Data for 2 tools.

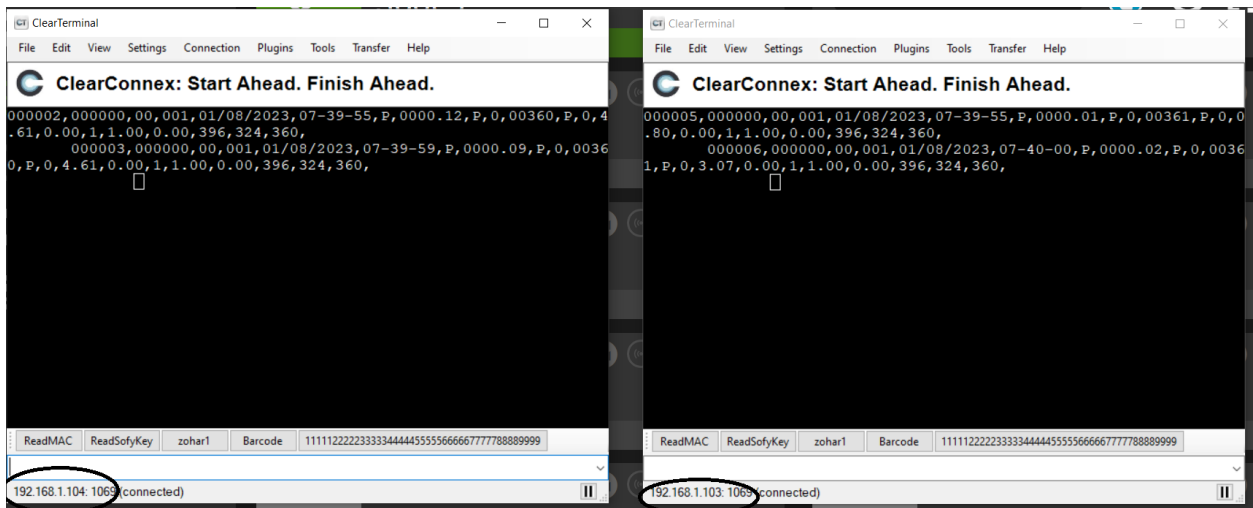